## 先確認版本號碼,請連結至 <u>http://get.adobe.com/tw/flashplayer/about/</u> (如果一直沒跳出版本訊息,記得點選來允許執行)

| $\langle \cdot \rangle \subset \Delta$ (O get.adobe.com/tw/flashplayer/about/     |                                                |            |                             |                   |
|-----------------------------------------------------------------------------------|------------------------------------------------|------------|-----------------------------|-------------------|
| … 復用爆気 ★ Bookmarks ] travel ] 工作 ] 作の://61.56.232.182/ G Google ] 新分頁 ] 喜北市北投區文化回 |                                                |            |                             |                   |
|                                                                                   |                                                | — Net 00   |                             | 运、税具的外掛程式 / 通封鎖 · |
|                                                                                   |                                                | = 選単 く     | ★ 授辱 ▲ 宜人 【 Adobe           |                   |
|                                                                                   |                                                |            |                             |                   |
| 首頁 / 產品 / Flash Play                                                              |                                                |            |                             |                   |
| Adobe Ela                                                                         | sh Plaver                                      |            |                             |                   |
|                                                                                   |                                                |            |                             |                   |
|                                                                                   |                                                | 11/18      |                             |                   |
|                                                                                   |                                                |            | FLASH PLAYER HOME           |                   |
| TAKE IT. MAKE IT.<br>Creative Cloud Photography plan <sup>us</sup> \$9.99/me.     |                                                |            | PRODUCT INFORMATION         |                   |
|                                                                                   |                                                |            | Features                    |                   |
|                                                                                   |                                                |            | Security and privacy        |                   |
|                                                                                   |                                                |            | Statistics                  |                   |
|                                                                                   |                                                |            | Player licensing            |                   |
|                                                                                   |                                                |            | SUPPORT                     |                   |
| Join now                                                                          |                                                |            | Settings Manager            |                   |
|                                                                                   |                                                |            | Flash Player Support Center |                   |
| ADVERTISEMENT                                                                     |                                                |            | FLASH-POWERED CONTENT       |                   |
| Adobe Flash Player 是開發高影響力、多樣化網路內容的標準。設計、動畫和應用程式 Version Information              |                                                |            | Site of the Day             |                   |
| 使用者介面可立即部署至所有瀏覽器和平台上,提供多樣化的網路體驗吸引使用者。 You have version                            |                                                |            | Games                       |                   |
| 下表包含最新的 Flash Player 版本資訊。Adobe 建議所有 Flash Player 使用者透過                           |                                                |            | Animation                   |                   |
| Player 下載中心升級至                                                                    | 最新版的 Player,以充分利用各項安全性更新。                      |            |                             | 數字 27.0.0.xxx     |
|                                                                                   |                                                |            |                             |                   |
| 平台                                                                                | <u>'개면</u> K                                   | Player版本   |                             |                   |
| Windows                                                                           | Internet Explorer - ActiveX                    | 27.0.0.183 |                             |                   |
|                                                                                   | Internet Explorer (內嵌 - Windows 8.1) - ActiveX | 27.0.0.170 | 159,何囡                      | 159,例如圖片中 170     |
|                                                                                   | Edge (内嵌 - Windows 10) - ActiveX               | 27.0.0.170 |                             |                   |
|                                                                                   | Firefox - NPAPI                                | 27.0.0.183 | _                           | 就沒問題              |
|                                                                                   | Chrome (内嵌) - PPAPI                            | 27.0.0.183 | _                           |                   |
|                                                                                   | Opera、Chromium 架構的瀏覽器 - PPAPI                  | 27.0.0.183 |                             |                   |
| Macintoch                                                                         | Firefov » Safari - NPAPI                       | 27.0.0.183 |                             |                   |

## 2. 如果數字小於 159(也就是版本為 27.0.0.159 以前) 請連結以下網站進行更新 <a href="https://get.adobe.com/tw/flashplayer/">https://get.adobe.com/tw/flashplayer/</a>

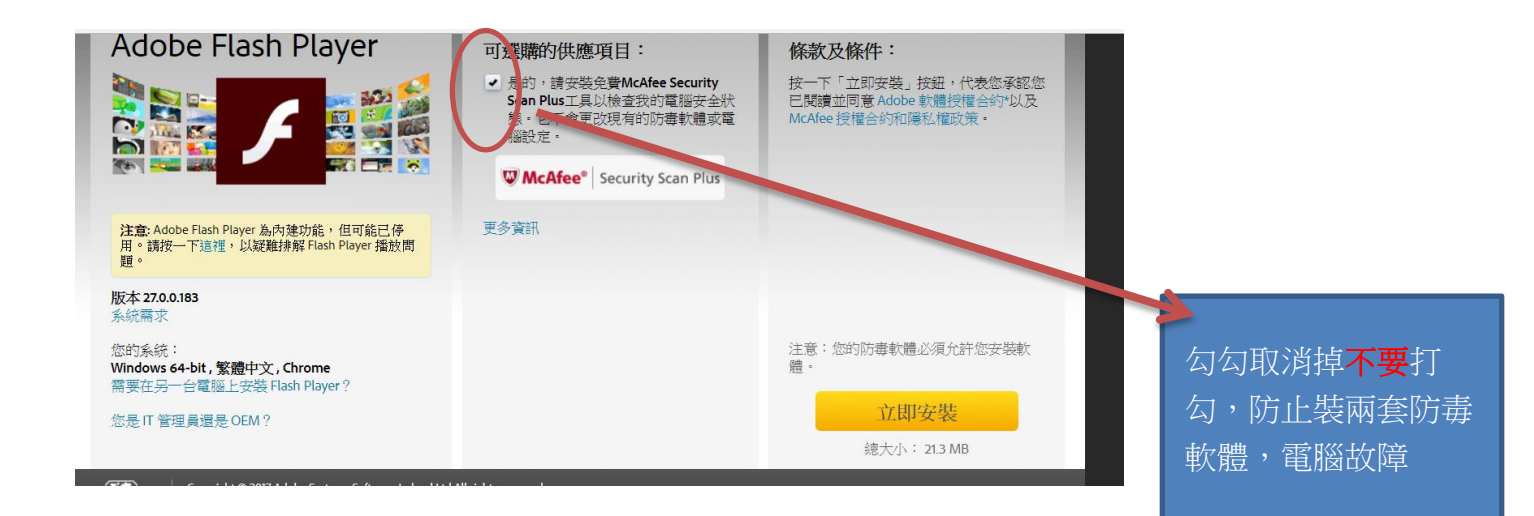